ペスワード 変更へ

### WEBシステム操作マニュアル

本紙ではWEBシステムでの操作方法を説明しています。

【アップロードまでの大まかな手順】 ①WEBシステムにアクセスし、初期PWを任意のPWに変更する ②対象者の調査票に回答する ③提出が必要な書類を確認し、必要書類を準備する ④提出書類をWEBシステムにアップロードする

回答期限:2021年8月25日(水) ※提出書類をアップロードし提出まで完了してください

WEBシステムでの回答~添付資料アップロードまでの手順 以下の手順にそって、WEBシステムへの入力および、必要書類の入手とアップロードを行ってください

1.WEBシステムにアクセスする

1. healty-kenpoから届いたメールに記載されているURLをクリックし、ログイン画面を表示させる ※ご自宅のPCおよびスマホからもアクセス可能です

URL : https://ibss.jp/portal

IDとパスワードを入力し、「ログイン」をクリックする
 ①ユーザID: omron+ 保険証の記号 + 保険証の番号

②初期パスワード: omron + 被保険者生年月日(YYYYMMDD)

#### ※前年度設定したPWはリセットされています

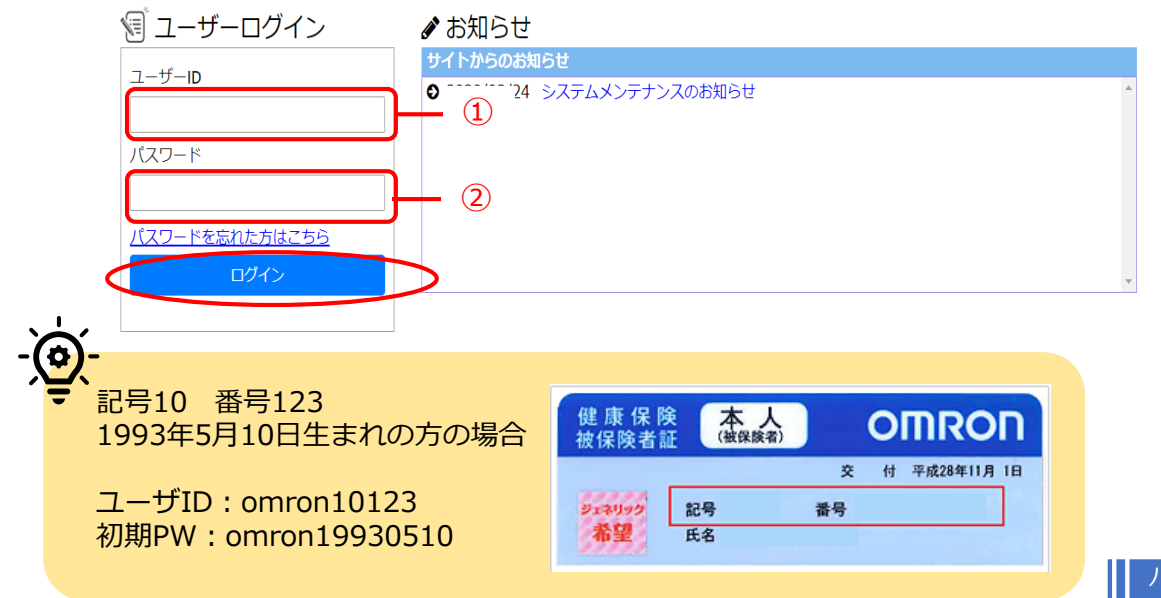

## 2.初期パスワードを変更する

利用規約の 同意へ

1. ポップアップの「OK」をクリックする

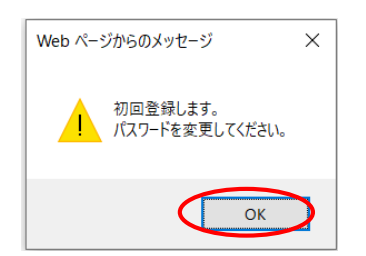

初期パスワードを任意のパスワードに変更して、「OK」をクリックする
 ①現在のパスワード:初期パスワード(omron+被保険者生年月日)
 ②新しいパスワード:英数記号の各1文字を含む8文字以上で任意で設定する
 ③新しいパスワードの再入力:②で設定したパスワード

| 現在のバスリード                                                                     |                   |  |
|------------------------------------------------------------------------------|-------------------|--|
| 卸しいスソート                                                                      |                   |  |
|                                                                              |                   |  |
| 英数字記号1文字以上で全8文                                                               | 字以上               |  |
| バスワードに使用できる文字<br>・英字:A~Z a~z<br>・数字:0~9<br>・記号:?~!@#\$%^&*()<br>新しいパスワードの再入力 | _+ `-=[]{};':,/<> |  |
|                                                                              |                   |  |
|                                                                              |                   |  |
| 0                                                                            | ок                |  |

3. ポップアップの「OK」をクリックする

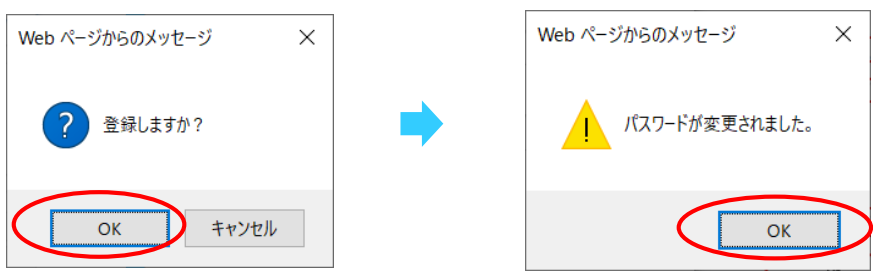

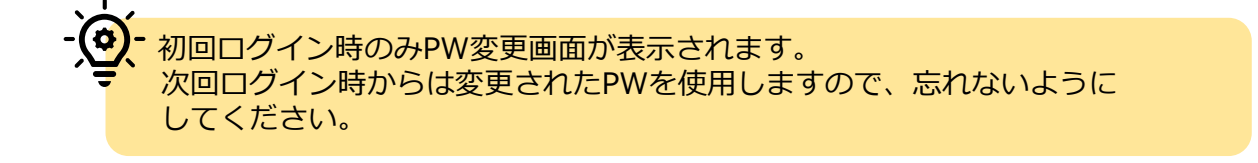

## 3.システム利用規約に同意する

※初回ログイン時のみ

1. iBSSシステム利用規約の内容を確認し、「利用規約に同意する」の□にチェックをする

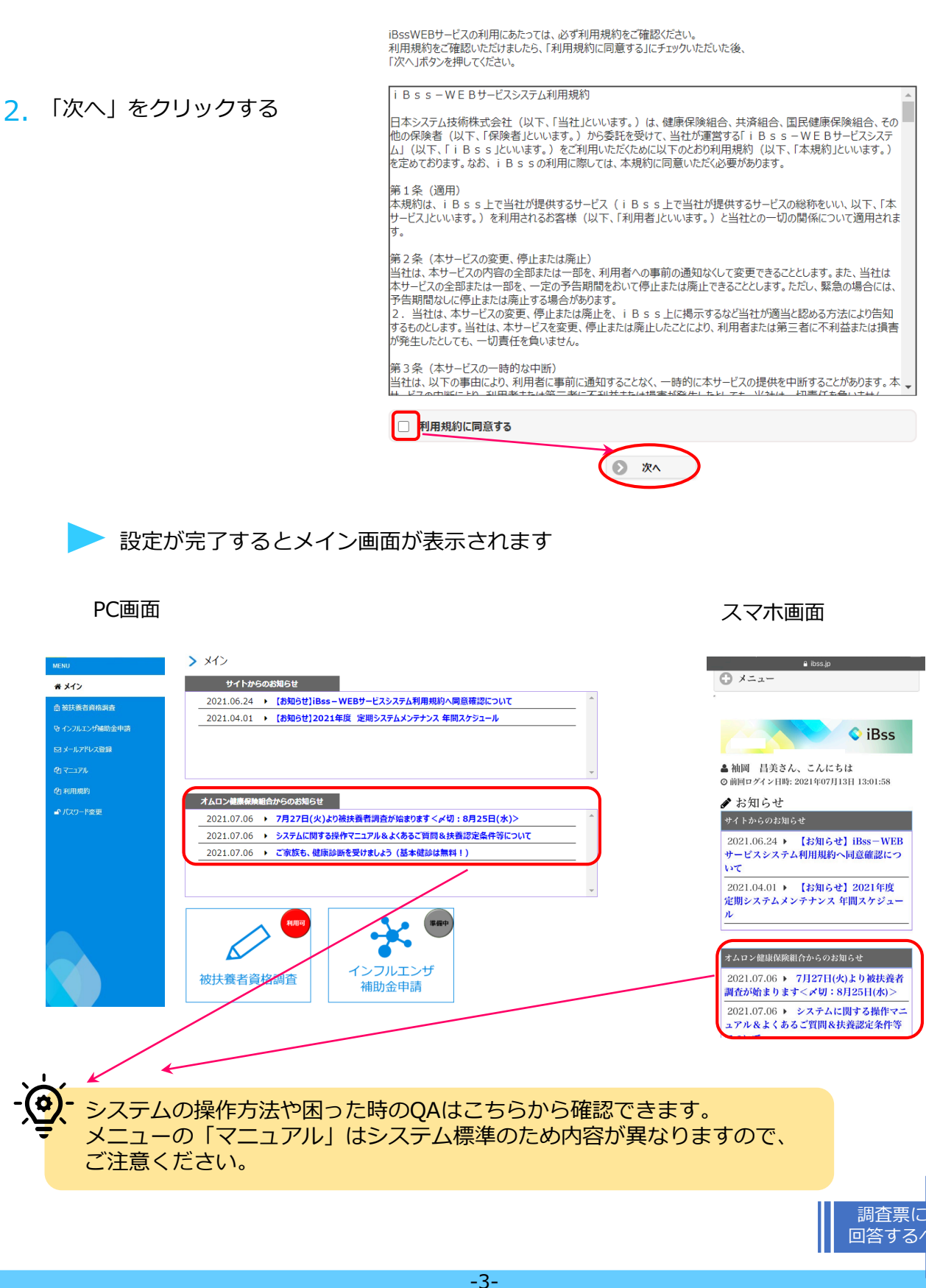

#### 利用規約

## 4.調査票に回答する

### 1. 「被扶養者資格調査」をクリックする

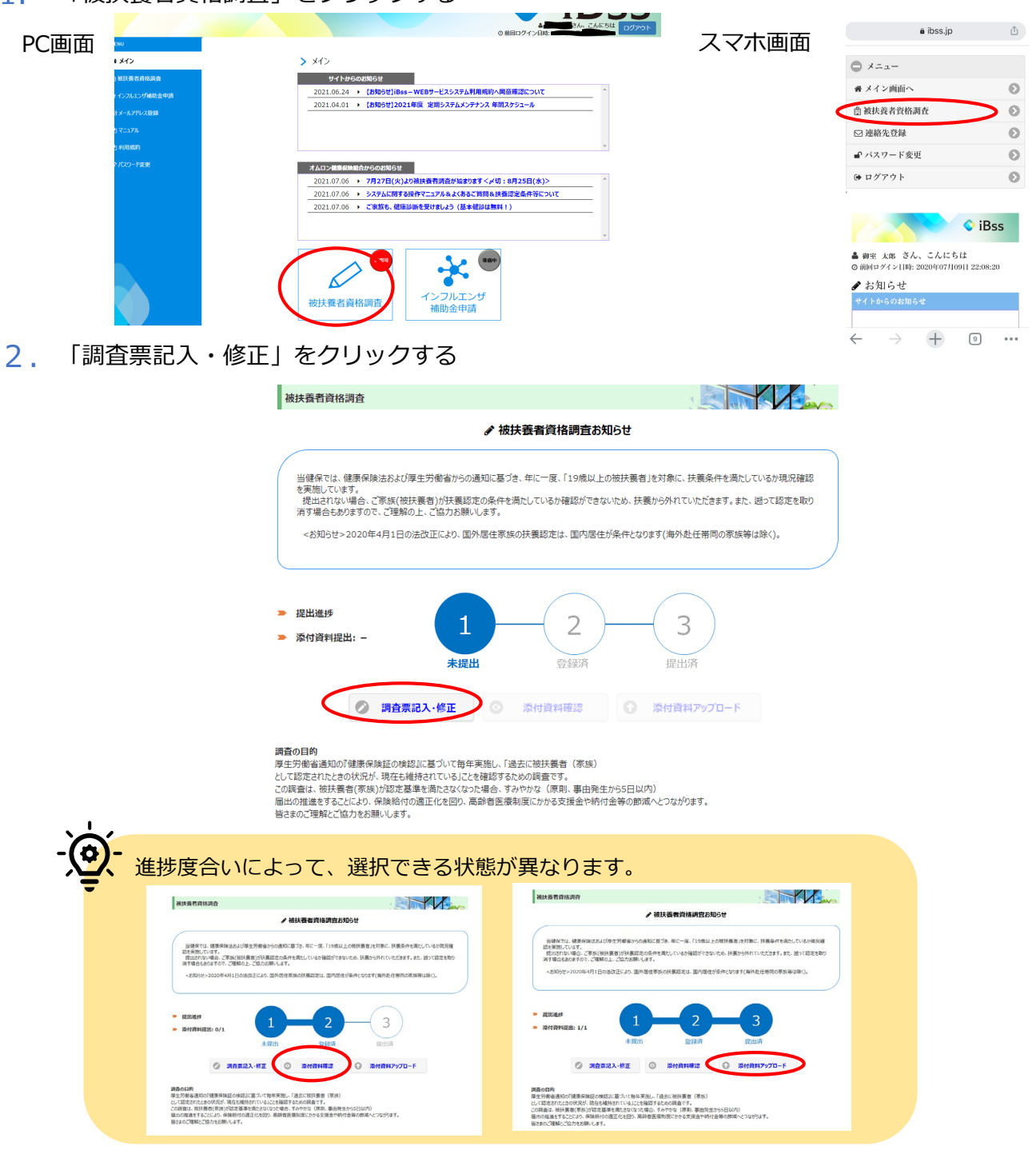

3. 調査票記入画面が開くので、対象となっている被扶養者について順に回答する

調査票記入·修正画面

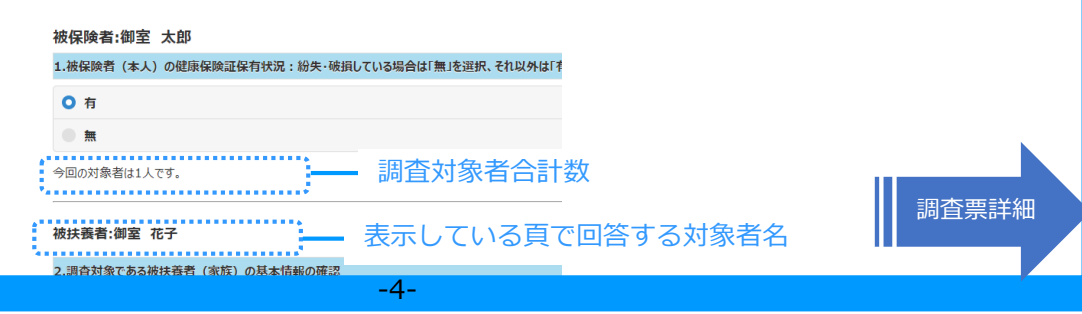

### 調査票記入·修正画面

被保険者:御室 太郎

| 1.ご自身の保険証の保有状況の確認 |
|-------------------|
| 紛失破損していなければ「有」に☑  |

| 1.被保険者(本人)の健康保険証保有状況:紛失・破損している場合は1無」を選択、それ以外は「有」を選択           |                                       |  |  |  |
|---------------------------------------------------------------|---------------------------------------|--|--|--|
| 0 有                                                           |                                       |  |  |  |
|                                                               |                                       |  |  |  |
| 今回の対象者は1人です。 →対象者2人以上の場合は順番に回答します                             | _                                     |  |  |  |
| 被扶養者:御室 花子 →調査対象者1人目(複数の場合は1人目終了後に                            | こ2人目が表示)                              |  |  |  |
| 2.調査対象である被扶養者(家族)の基本情報の確認                                     | 2.調査対象者の続柄と生年月日を確認                    |  |  |  |
| 続柄: 妻                                                         |                                       |  |  |  |
| 生年月日: 2000/12/01                                              |                                       |  |  |  |
| 処理状態: 登録済<br>一次チェック独国・                                        | 3.調査対象者の保険証保有状況唯認<br>紛生破損していかければ「有」に図 |  |  |  |
| 最終チェック結果:                                                     |                                       |  |  |  |
| 3.被扶養者(家族)の健康保険証保有状況:紛失・破損している場合は「無」を選択、それ以外は「有」を選択           | Chook1 計呼來認                           |  |  |  |
| 0 有                                                           |                                       |  |  |  |
|                                                               | オムロン健保以外の保険証を保有している場合は図               |  |  |  |
| 4.被扶養者(家族)の現在の職業と2021年度収入見込:該当するものをすべて選択してください                | Check2 現在の職業と今年度の収入見込                 |  |  |  |
| ①扶養削除(就職等により他健康保険に加入済)6.同居別居では「同居」を選択                         | (全員必須入力)                              |  |  |  |
| ①無職(無収入):2020年1月以降に退職して無職の場合は7.連絡欄に退職年月を記入                    | 現在の職業と2021年1月~12月の収                   |  |  |  |
| ◎パート・アルバイト・2021年1月~12月収入目込※②-1と②-2は該当者のみチェック                  | は、該当するものをすべて選択が必要。                    |  |  |  |
|                                                               | ・2-1と2-2:コロナ禍特別事由に                    |  |  |  |
| ②-1:前年(2020年1月~12月)コロナで一時的収入増による扶養上限越え業務従事者                   | より収入が扶養上限を昨年超えた方                      |  |  |  |
| ②-2:今年(2021年1月~12月)コロナで一時的収入増による扶養上限越え見込業務従事者(7.連絡欄<br>に業務内容) | こう年に超える兄込みの万用。該当<br>する方のみ ☑           |  |  |  |
| ③年金受給者:2021年1月~12月収入見込額                                       | ・④-1自営業で持続化給付金を受給:<br>受給額が収入に計上されるため、 |  |  |  |
| ④自営業者(営業/事業/農業/山林/不動産等):2021年1月~12月収入見込※④-1を確認要               | 収入から受給額をマイナスして扶養継                     |  |  |  |
| ④-1 自営業で持続化給付金を受給(受給額記入要):④は選択必須                              | 続の判定を行います。個人に配布された特別定額給付金(10万円)で      |  |  |  |
| ⑤株式等収入あり(株式/利子/配当/先物等):2021年1月~12月収入見込                        | はありません。                               |  |  |  |
| ■ ⑥社会保険からの給付金(手当)受給者:2021年1月~12月収入見込                          | Check3 退職確認                           |  |  |  |
| ⑦失業給付受給者:2021年1月~12月収入見込                                      | 所得証明書に給与所得の記載がある方で、                   |  |  |  |
| 2020年1月以降に退職(パートアルバイト含):7.連絡欄に退職年月記入※①~⑨に加え選択                 | ■ すでに退職している方は□、7.連絡欄に退<br>職年月を記入      |  |  |  |
| ⑧ 同居の学生:被保険者が単身赴任による別居を含む                                     |                                       |  |  |  |
| <ul> <li>③下宿中の学生</li> </ul>                                   | Check4 学生は☑                           |  |  |  |
| 義父母甥姪おじおば義兄弟連れ子(養子除)※①~⑨に加え選択                                 | Check5 直系尊属以外の続柄は☑                    |  |  |  |
| 施設へ入所している者※①~⑨に加え選択                                           |                                       |  |  |  |
| 2021年1月1日時点海外居住者※①~⑨に加え選択                                     | CNECKO 加設入所している場合は                    |  |  |  |
|                                                               | Check7 海外赴任者                          |  |  |  |
|                                                               | 2021年1月1日時点で海外にいた方、<br>現在の職業とともに図     |  |  |  |

| 調査票記入・修正画面続き                                                                                                    | 4で選択した職業以外で収入がある<br>場合(遺産相続など)、その金額を<br>入力。入力した金額の内容を7.連                                                                                                    |
|----------------------------------------------------------------------------------------------------|----------------------------------------------------------------------------------------------------|
| 5.年収:上記②~⑨以外に一時的収入などがある場合は記入 (遺産相続など)                                                                                                    | / 格欄に記入                                                                                                    |
| その他: 円                                                                                                    |                                                                                                    |
| 6.被保険者と被扶養者は同居か別居か(住所記入不要):上記4.①扶養削除の場合は同居を選択必須                                                                                                    |                                                                                                    |
|                                                                                                    | 6.対象者と現在の居住状況を選択                                                                                                    |
| ○ 別居(被保険者が単身赴任中)                                                                                                    | 単身赴任ではなく自己都合で別居されている方は「別屋(その他)」を選択                                                                                                    |
| <ul> <li>別居(被扶養者が就学&lt;下宿&gt;のため)</li> </ul>                                                                                                    |                                                                                                    |
| ● 別居 (その他)                                                                                                    |                                                                                                    |
| 別居日: <b>令和03 ② 7月 ③</b>                                                                                                    | 別居の場合、別居日を入力<br>※住所は不要                                                                                                    |
| T                                                                                                    |                                                                                                    |
| 住所:          7.連絡欄: (退職年月日/確定申告していない/一時的収入増理由/コロナ理由の収入増業務内容)は記入が必須         4. 「次へ」をクリリックする         〇 一時保存       次へ       日しる         ジョベーに回答しないと次に進めません | <ul> <li>7.記入必須事項および健保への連絡がある場合は記入。</li> <li>&lt;必須項目&gt;</li> <li>・2020年1月以降に退職した場合</li> <li>⇒(例)2020年8月退職</li> <li>・確定申告をしていない場合</li> <li>⇒(例)確定申告はしていない</li> <li>・一時的に収入が増えた場合</li> <li>⇒収入が増えた理由と年月を記入<br/>(例)遺産相続2020年10月</li> <li>・コロナ事由による2021年収入増の<br/>扶養上限越えの場合</li> <li>⇒業務内容を記入<br/>(例)ワクチン接種の医療従事者</li> </ul> |
| - ②<br>調査対象者が複数の場合は、2人目の調査票が表示されます。<br>すべての対象者に対し、調査票を回答してください                                                                                          |                                                                                                    |
| 5. 「OK」をクリックする                                                                                                    |                                                                                                    |

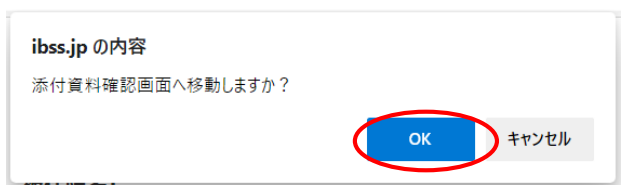

必要書類 確認へ

# 5.必要書類の確認

| 対象者ごとの必要書類を確認する                                                           | 添付貨料確認画面                                                                                            |                                                                                                    |  |  |  |  |
|---------------------------------------------------------------------------|----------------------------------------------------------------------------------------------------|----------------------------------------------------------------------------------------------------|--|--|--|--|
|                                                                           | 被保険者氏名:御室 太郎                                                                                        |                                                                                                    |  |  |  |  |
|                                                                           | 記号-番号:                                                                                              | 123-45678                                                                                                    |  |  |  |  |
|                                                                           | 社員コード:                                                                                              | 99                                                                                                    |  |  |  |  |
|                                                                           | 以下に記載されている添付資料をご確認いただき、期日調<br>詳細についてはマニュアルをご確認ください。                                                 | までに全ての資料を提出(アップロード)してください。                                                                                                    |  |  |  |  |
| 「上記添付資料を確認しました」の□に                                                        | 【 御室 花子】 【 妻】 【 ②パート・アルバイト: 2021年1月<br>※②-1と②-2は該当者のみチェック】 【 ②-1:前年(20)<br>ロナで一時的収入増による扶養上風越え業務従事者】 | 月~12月収入見込 必要書類:2点<br>20年1月~12月)コ                                                                                                    |  |  |  |  |
| チェックをする                                                                   | 新爆延明豊または非課税証明豊                                                                                      | ④人の所得や住民税の感过通考する場為、無職(無の入)でも起<br>出から夏、2021年1月1日時代で住民県」がある他がで自新<br>の所着空証明でき着職止になえ、今年4010年度(今後の2年<br>分)の所留証明書・消意規範収集)に市民地、連規税約回<br>税職進知道は其不ての以入を経営できないので代用不可。の所<br>提供「在もら不衡にさむ):所利証明書」「建設(所得)証明書)<br>(並取入、15時税短計書):(詳知証明書)(建設(下付民用)を総書)(住<br>民業)総計11日市点例不住で11代民用)を総書)(住<br>民業)総計11日市点例不住で11代民用)を総書)(住<br>民業)総計11日市点例不住で11代民用)を総書)(住<br>民業)総計11日市点例不住で11代民用)を総書)(住<br>民業)(総計111日市点例不住で11代民用)を総書)(日<br>民業)(総計111日市点例不住で11代民用)を総書)(日<br>5、207年のは2015年後の) |  |  |  |  |
| 「登録」をクリックする                                                               | (コロナ) 給与明細書(勤務先が作成する証明書類                                                                            | 昇結または恒久的な動物時間の増加でないことを証明する書類、<br>令和2年度(2020年1月-12月)の所備証明の入り動力発展<br>上間を超えているトー時的で構成のに大振奏を認知した場<br>合の分少なの書類を提出して代さい、な画近さか月の始与時間<br>書の写いる影響を記明者は、1年年の収入が、具体<br>フォーマからない、増であると記者されている書類(定型<br>フォーマかない、動気大明白の差)                                                                                                    |  |  |  |  |
|                                                                           | <ul> <li>記添付資料を確認しました。</li> <li>R5</li> <li>R5</li> <li>R5</li> </ul>                               | HIMI O BUG                                                                                                    |  |  |  |  |
| , ポップアップは「OK」をクリックする                                                      |                                                                                                    |                                                                                                    |  |  |  |  |
| ibss.jp の内容<br>登録します。よろしいですか?<br>() () () () () () () () () () () () () ( | ibss.jp の内容<br>登録しました。添付資料アッブロード画面カ                                                                 | から提出してください。<br>のK                                                                                                    |  |  |  |  |
| - 提出書類の準備ができるまでは、「閉じる」                                                    | をクリックしシステム                                                                                          | 」を終了する                                                                                                    |  |  |  |  |

※調査票にて「①扶養削除」を選択された方のみ「提出」をクリックする

|          | 添付資料<br>No.     | 一覧<br>選択 1 | 大態 被扶養者氏名            | 続柄                      | 漆付資料名                                           |
|----------|-----------------|------------|----------------------|-------------------------|-------------------------------------------------|
|          | 1               |            | 御室 花子御室 花子           | 去妻                      | 所得証明書または非課税証明書<br>(コロナ)①給与明細書と②勤務先が作成す<br>る証明書類 |
|          | 総件数: 2<br>ファイル: | 件          |                      |                         | 参照                                              |
|          | 0               | アップロ・      | - ۴                  | 削除                      | <ul> <li>表示</li> </ul>                          |
|          | 8               |            |                      | 提出<br>閉じる               |                                                 |
|          |                 |            | 提出後も、<br>※アップロードした添付 | /ツノロートは可能(<br>打資料は暗号化して | 39。<br>(保存されます。                                 |
|          | 隼備が⁻            | できり        | こら、次頁                | の説明                     | を確認してください                                       |
| ▶ 提出書類の塗 |                 |            |                      |                         |                                                 |

#### 添付資料確認画面

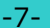

# 6.アップロード

1. メイン画面で「被扶養者資格調査」をクリック、「添付資料アップロード」をクリックする

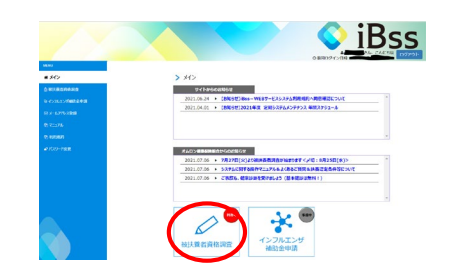

- 2. アップロードする書類の□にチェックする
- 3. 「参照」をクリックし、アップロードする 書類のファイルを選択する

アップロードできるファイル ファイルサイズ:5MBまで ファイル種類: jpg,jpeg,png,bmp,gif,pdf,heic

4. 「アップロード」をクリックする -Ò 確定申告書類など2枚以上にわたる書類の場合 2.~4.の作業を繰り返すことで ファイルを追加できます

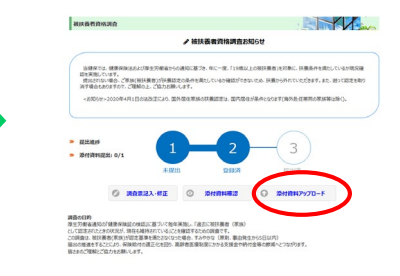

#### オムロン健康保険組合 添付資料アップロード画面

対象の添付資料の[選択]にチェックを入れ、ファイルを選択してアップロードしてびたさい。 2 校以上ある場合は、同じ作業を終わ返すことでファイルを追加することができます。 削除する場合は、[選択]にチェックを入れ、削除ボタンを押してびたさい。 この時、ファイルが複数ある場合は選択画面が出ますので、対象のファイルを選択して削除してびたさい。

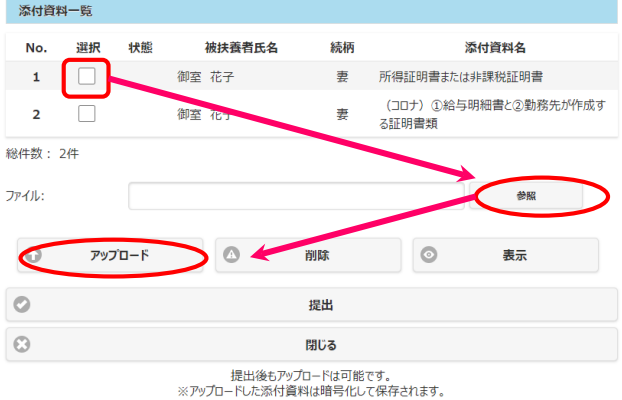

5.2.~4.を繰り返し、すべての書類をアップロードする ※すべての書類の状態が「済」になっていることを確認する

#### オムロン健康保険組合 添付資料アップロード画面

付資料の[選択]にチェックを入れ、ファイルを選択してアップロードしてください。 ある場合は、同じ作業を繰り返すことでファイルを追加することができます。 場合は、[選択]にチェックを入れ、削除水クを押してださい、 ァイルが褒読ある場合は選択画面が出ますので、対象のファイルを選択して削除してください。

| - 「提出」を必ずクリッ                                    | 「提出」を必ずクリックする                  |       | 料一覧 |       |                        |                    |                       |  |
|-------------------------------------------------|--------------------------------|-------|-----|-------|------------------------|--------------------|-----------------------|--|
|                                                 | ~ , .                          |       | 選択  | 状態    | 被扶養者氏名                 | 続柄                 | 添付資                   |  |
|                                                 |                                |       |     | 済     | 御室 花子                  | 妻                  | 所得証明書または非課種           |  |
| ✓ 「提出」 ホタンは1回しか押せませんか、提出後も期限までは<br>書類の差替えが可能です。 |                                | 収ま ごは |     | 済     | 御室 花子                  | 妻                  | (コロナ) ①給与明細智<br>る証明書類 |  |
|                                                 |                                |       | 2件  | ••••• |                        |                    |                       |  |
|                                                 |                                |       |     |       |                        |                    |                       |  |
| ゚゚・ポップアップは「OK」                                  | をクリックする                        |       |     |       |                        |                    |                       |  |
| Web ページからのメッセージ                                 |                                | r -   | アップ | 'D-F  |                        | 削除                 | $\odot$               |  |
|                                                 | ibss.jpの内容                     |       |     |       | $\boldsymbol{\zeta}$   | 提出                 | >                     |  |
| ? 提出します。よろしいですか?                                | 提出しました。これで終了です。どうもありがとうございました。 |       |     |       |                        | 閉じる                |                       |  |
| ок эури                                         | (                              | ОК    |     |       | 提出後もアッ<br>※アップロードした添付員 | プロードは可能<br>課料は暗号化し | です。<br>て保存されます。       |  |

 提出」できたら、「閉じる」をクリックし、システムを終了させてください。 これで調査は終了です。

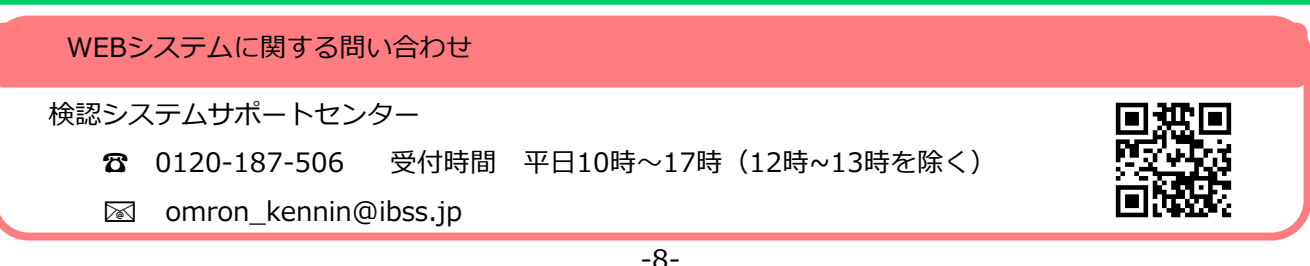